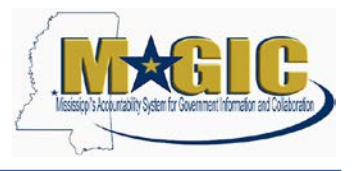

Pursuant to Miss. Code Ann. § 25-61-9(7), as amended, for all procurement contracts awarded by state agencies, the provisions of the contract which contain the commodities purchased or the personal or professional services provided, the price to be paid, and the term of the contract shall not be deemed to be a trade secret or confidential commercial or financial information, and shall be available for examination, copying or reproduction as provided for in the Mississippi Public Records Act of 1983, as amended.

Any party seeking a protective order for a procurement contract awarded by state agencies shall give notice to and provide the reasons for the protective order to the party requesting the information in accordance with the Mississippi Rules of Civil Procedure. <u>The notice and reasons for the protective order must be posted on the Mississippi procurement portal for a minimum of seven (7) days before filing the petition seeking the protective order in chancery court. Any party seeking a protective order in violation of Section 25-61-9(7) may be barred by a state agency from submitting bids, proposals or qualifications for procurement for a period not to exceed five (5) years.</u>

#### Contents

| Step 1: Selection of RFx Type and Parameters                         | 2  |
|----------------------------------------------------------------------|----|
| Step 2: Add Items to the RFx                                         | 5  |
| Step 3: Add Bidders to the RFx                                       | 6  |
| Step 4: Add Notes and Attachments to the RFx                         | 7  |
| Step 5: RFx Approval                                                 | 8  |
| Step 6: Attaching Protective Order Documents to the Awarded Contract | 10 |

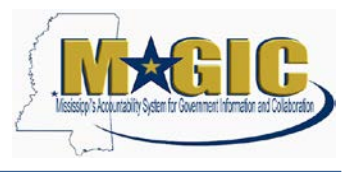

### **Step 1: Selection of RFx Type and Parameters**

1.) Enter your User-ID and Password at <u>https://portal.magic.ms.gov</u>.

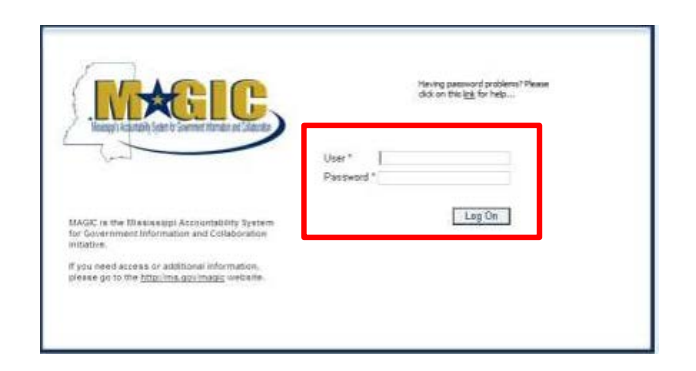

2.) Select Procurement.

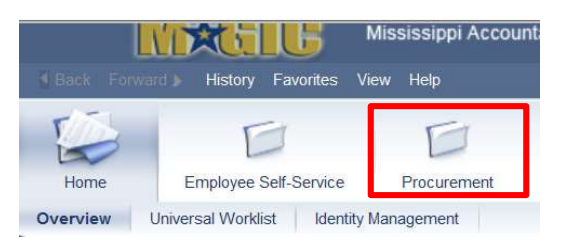

3.) Select Procurement Work Center.

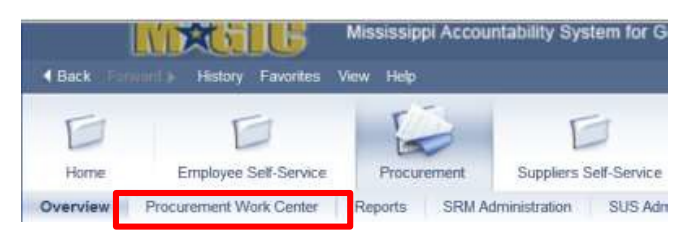

4.) Select RFx under Strategic Sourcing

| 4 | Strategic Sourcing<br>Create Documents<br>REX<br>BIG Faculation Report                                                                                                    |
|---|----------------------------------------------------------------------------------------------------|
|   | Contract Management<br>Create Documents<br>Contract<br>Contract Download Report                                                                                                    |
|   | Workflow<br>Workflow is a tool to help automate complex business processes where<br><u>Universal Worklist</u><br>The Universal Worklist is a tool that allows you to manage tasks from r<br>alerts and handle notifications.                             |
| < | Utilities<br>All utility functions can be found here for Procurement.<br><u>Advanced Search</u><br>Search for existing shopping carts and other documents.<br><u>View Asset Validation Table</u><br>Display all the current asset validations available. |

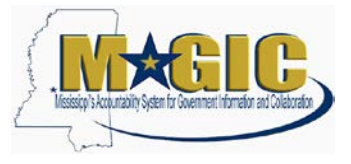

#### 5.) Select Bid Type (RFIN) then click Continue

| Sele | ect the type | of RFx you want to cre | eate |
|------|--------------|------------------------|------|
|      | RFx Type     | RFx Type Description   |      |
|      | IFBD         | Invitation for Bid     |      |
|      | NBID         | Negotiated Bid         |      |
|      | OVAR         | Oversight Appv Reqst   |      |
|      | OVEX         | Oversight Exempt       |      |
|      | PREQ         | Procurement Request    |      |
|      | RFIN         | Req. for Information   |      |
|      | RFPR         | Request for Proposal   |      |
|      | RFQF         | RFQ - Formal           | -    |

6.) In the RFx Information > RFx Parameters tab, enter the following data elements:

| Data Element                                    | Information                                                                              |
|-------------------------------------------------|------------------------------------------------------------------------------------------|
| Start Date/Time                                 | Advertisement Notice Start Date/Time                                                     |
| Bidders Submission Deadline<br>Date/Time        | Must be a minimum of seven (7) calendar days from Start Date/Time.                       |
| Opening Date/Time                               | Same as Bidder Submission Deadline Date/Time                                             |
| Surrogate Bid Entry<br>Submission Deadline/Time | Will automatically default seven working days from Bidder Submission Deadline Date/Time. |

| Create RFx                                     |                                                           |                                                         |                                                                                                    |                                        |
|------------------------------------------------|-----------------------------------------------------------|---------------------------------------------------------|----------------------------------------------------------------------------------------------------|----------------------------------------|
| PEx Number 3150000029<br>Number of Suppliers 0 | Smart Number 1130-15-R-RFI9400<br>Number of Nems 0 Versio | 002 Type Res for Information<br>Number Version Type Aut | Status in Process Created On 06/05/2019<br>Version External Version Number                                       | 1 11:35:46 Created By Robert Fulcher T |
| Edit Close Publish                             | Save Check Export Frint Prev                              | ew Impart                                               |                                                                                                    |                                        |
| FFx Information                                | idders Items Notes and A                                  | tachments Weights and Score                             | s Approval Tracking                                                                                              |                                        |
| REx Parameters Guestion                        | a Notes and Attachmenta Tabl                              | Extension Payment Synop                                 | us User-Epecified Status                                                                                         |                                        |
| Identification<br>Smart Number                 | 1130-15-R-RFIN-00002                                      |                                                         | Event Parameters<br>Currency<br>Target Value                                                                     |                                        |
| RFx Number<br>RFx Type                         | 3150000020<br>Reg. Rr Information                         |                                                         | Detailed Price Information<br>Follow-On Document                                                                 | No Price                               |
| Product Category<br>Publication Type           | Public RFx                                                |                                                         | Bidder Can Change RFx Responses<br>Allow Multiple RFx Responses for Each Company<br>Display Weighting to Bidden: |                                        |
| Organization                                   |                                                           |                                                         | Major Procurement Category, *                                                                                    |                                        |
| Purchasing Organization                        | State of Mississeppi- Purchasing                          | 0                                                       | Sub Procurement Category: *                                                                                      |                                        |
| Parchasing Group                               | 113D OVBIGHT OPTEM                                        | Show Members                                            |                                                                                                    |                                        |
| Dates                                          |                                                           |                                                         | Electronic Responses Only                                                                                        |                                        |
| Start Date:                                    | 120000 am                                                 |                                                         | Document Builder Doc Type                                                                                        | ZRFX_AMENO                             |
| Surregate Bid Entry Deadline:                  | • 12 00 00 am                                             |                                                         | Confidential Document                                                                                            | 100 14 7 40 40 mm                      |
| Opening Date *                                 | 12:00:00 am                                               |                                                         | Bidder Submission Deadline: *                                                                                    | 12:00:00-sm                            |

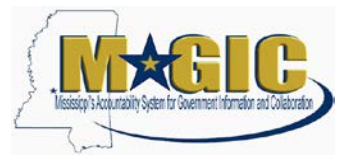

7.) Enter the applicable **Major Procurement Category:** Commodities and enter the **Sub Procurement Category:** Protective Order Request.

| Create RFx                                                                 |                                                             |                                                           |                                                                                                    |                                        |
|----------------------------------------------------------------------------|-------------------------------------------------------------|-----------------------------------------------------------|----------------------------------------------------------------------------------------------------|----------------------------------------|
| REx.Number 3150000020<br>Number of Suppliers 0                             | Smart Number 1130-15-R-RF84000<br>Number of Nerns © Version | 02 Type Rea for Information<br>Number Version Type Active | Status in Process Created On 06/05/2019<br>Version External Version Number                                                                                            | 111 35 48 Created By Robert Fulcher Te |
| Edit Close Fublish                                                         | Save Check Export Print Prev                                | ew I Import                                               |                                                                                                    |                                        |
| File Information B                                                         | idders Rems Notes and All                                   | tachments Weights and Scores                              | Approval Tracking                                                                                                    |                                        |
| RFx Parameters Guestion                                                    | Notes and Attachmente Table                                 | Extension Payment Synops                                  | is User-Epecified Blatus                                                                                                    |                                        |
| Identification<br>Smart Number                                             | 1130-15-R-RFIN-00002                                        |                                                           | Event Perameters<br>Currenny<br>Target Value                                                                                                    | UED 0                                  |
| RFx Number:<br>RFx Type<br>Product Category<br>Publication Type:           | St SD000020<br>Reg. for Information                         |                                                           | Detailed Price Information<br>Follow-On Document<br>Bidder Can Change RFs Responses<br>Allow Multiple RFx Responses for Each Company<br>Display Weighting to Bidders: | No Price                               |
| Organization<br>Purchasing Organization<br>Purchasing Group                | State of Mississeppi - Punchasing<br>1130 OVSIGHT OPTEM     | D Stew Members                                            | Major Procurement Category, *<br>Sule Procurement Category, *                                                                                                    |                                        |
| Detes<br>Start Date:<br>Surregate Bid Entry Deadline: *<br>Opening Date: * | 120000 am<br>120000 am<br>120000 am                         |                                                           | Electronic Responses Only<br>Document Builder Doc Type<br>Confidential Document<br>Bildder Submission Deadline: *                                                     | 2RFX_AMEND  1200.00 am                 |

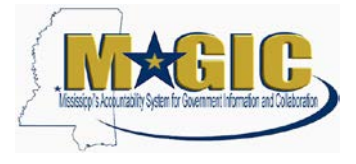

### Step 2: Add Items to the RFx

1.) Select the Items Tab

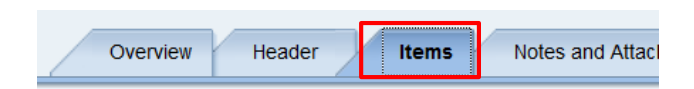

2.) Click the Add Item button and select Product Category from the drop down.

| Details | Select   | Add Item . | Exercise Opti | n.  | Copy    |
|---------|----------|------------|---------------|-----|---------|
| Line I  | lumber i | Normal     |               | -21 | em Numb |
|         |          | Product Ca | ategory       |     |         |
|         |          | Add items  | from SC       | -   |         |
|         |          | SoMS Inter | mai Cataloo   |     |         |

3.) Enter the **Product Category** from the original bid invitation.

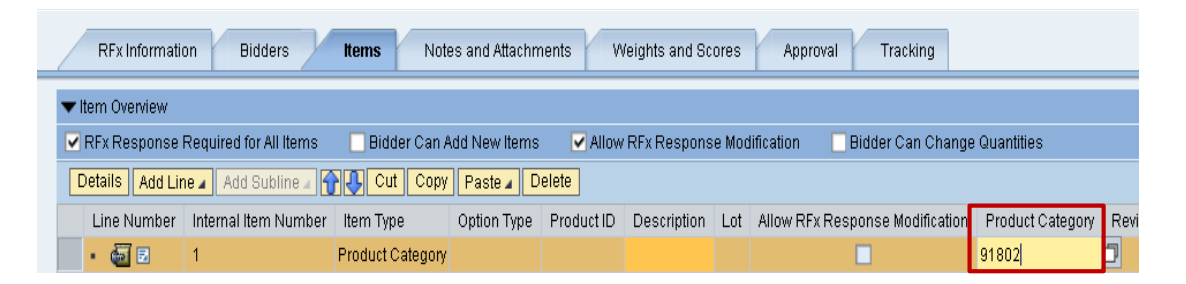

4.) Enter a short description (40 characters or less) of the commodity/service awarded preceded with **Protective Order for...** 

| RFs Informatio            | in Eldders             | tems Notes av    | d Atlachments | Weights     | and Scores     | Approval      | Tracking                                                                                                    |        |                                 |                |       |
|---------------------------|------------------------|------------------|---------------|-------------|----------------|---------------|----------------------------------------------------------------------------------------------------|--------|---------------------------------|----------------|-------|
| Them Overview             |                        |                  |               |             |                |               |                                                                                                    |        |                                 |                |       |
| RFs Response I            | Required for All Items | Bidder Can Add t | New Rems      | Allow RFr R | esponse Model  | cation 👻      | Bidder Can Cha                                                                                                    | nga Du | anthas                          |                |       |
| Details   Add Lin         | 🖌 Add Bultane -        | Cut Copy Pa      | aste a Delete | Export      |                |               | and the second second se |        |                                 |                |       |
| Line Number               | Internal Item Number   | item Type        | Option Type   | Product ID  | Description    |               |                                                                                                    | Lat    | Allow RFs Response Modification | Product Cale   | garij |
| • 🗐 🛙                     | 1                      | Product Category |               | -           | Protective Ord | er for Cansul | ting Services                                                                                                    |        | 0                               | 91802          | ×     |
| Contraction of the second |                        |                  |               | 1           |                |               |                                                                                                    |        | 1000                            | a state of the |       |

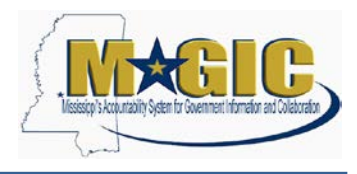

#### Step 3: Add Bidders to the RFx

Bidders added to the RFx will allow visibility of the request.

1.) Search for appropriate bidders to add to the RFx by clicking on Bidders tab.

At a minimum, add all bidders responding to the original solicitation that led to the contract award the vendor is seeking to protect from disclosure.

- 2.) Click and select From Internal Directory which appears in the dropdown
- 3.) Ensure the search view is by **Bidders from Suppliers Lists**.
- 4.) Enter the **Product Category** (same Product Category from the items tab) and click the

Search button.

| Sear           | ch for Bidders                                           |                                     |                        |                             |              |                             |            | × |
|----------------|----------------------------------------------------------|-------------------------------------|------------------------|-----------------------------|--------------|-----------------------------|------------|---|
| The            | table lists all av                                       | vailable bidders. You can filter th | e results by selecting | g a value from the dropdowr | n menu on th | e toolbar.                  |            |   |
| Vi             | ew By: Bidders                                           | from Supplier Lists                 |                        |                             |              |                             | Hide Query |   |
| Se             | arch by Suppli                                           | er List                             | _                      |                             |              |                             |            |   |
| Pr<br>Pr<br>Cr | umber:<br>oduct Category<br>urchasing Organ<br>eated By: | : [1]                               | Des<br>Pro<br>D Sup    | duct ID:                    |              | <b>1</b><br><b>1</b><br>500 | Search     |   |
| Bio            | ders                                                     |                                     |                        |                             |              |                             |            |   |
|                |                                                          |                                     |                        |                             |              |                             |            |   |
| ₽              | Number                                                   | Description                         | Product Category       | Purchasing Organization     | Product ID   | Supplier Number             | Created By |   |
|                | 1000000190                                               | 00505 - Abrasives Eq & Tools        | 00505                  | SOMS                        |              |                             |            |   |
|                | 1000000191                                               | 00514 - Abrasives Clothfiber        | 00514                  | SOMS                        |              |                             |            |   |
|                | 100000192                                                | 00521 - Abrasive Sndblst Mtl        | 00521                  | SOMS                        |              |                             |            |   |
|                | 100000193                                                | 00528 - Abrasives Sandblast         | 00528                  | SOMS                        |              |                             |            |   |
|                | 1000000194                                               | 00542 - Abrasives Wheelstone        | 00542                  | SOMS                        |              |                             |            |   |
|                | 100000195                                                | 00556 - Abrasives Tumbling          | 00556                  | SOMS                        |              |                             |            |   |
|                | 100000196                                                | 00563 - Abrasives Compounds         | 00563                  | SOMS                        |              |                             |            |   |
|                | 100000197                                                | 00570 - Abrasives Pumice            | 00570                  | SOMS                        |              |                             |            |   |
|                | 100000198                                                | 00575 - Abrasives Recycled          | 00575                  | SOMS                        |              |                             |            |   |
|                | 1000000100                                               | 00584 - Abrasive Wools              | 00584                  | SOMS                        |              |                             | 5          |   |
| Add            | d Selected Bidd                                          | lers Cancel                         |                        |                             |              |                             |            | Ē |
| -              |                                                          |                                     |                        |                             |              |                             |            |   |

- 5.) Once the search results have been returned, highlight selections. If multiple selections are needed, use the shift key and select additional lines.
- 6.) Then, click Add Selected Bidders to add your selection(s). This will ensure that all the vendors who have registered for particular product categories will be informed of a notice via email (if an email address is maintained for the vendor).

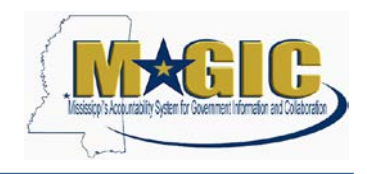

#### **Step 4: Add Notes and Attachments to the RFx**

This section must include the notice to and reasons for the protective order which must be provided to the party requesting the information in accordance with the Mississippi Rules of Civil Procedure.

1.) Add appropriate Notes and Attachments at the header level tab. This can be done by clicking on the **Notes and Attachments** tab and clicking the **Add** button. A dropdown list will appear.

| Close Publish Save Check Export Print Preview Import                                                |  |
|----------------------------------------------------------------------------------------------------|--|
| RFx Information Bidders Items Notes and Attachments Conditions Weights and Scores Approval Tracking |  |
| ▼ Notes                                                                                             |  |
|                                                                                                    |  |
| Assigned To Category Text Preview                                                                   |  |
|                                                                                                    |  |

2.) The text that should be added is indicated below:

| Header Tendering   | This is a summary of the Protective Order Notice. It will   |
|--------------------|-------------------------------------------------------------|
| Text               | print on the RFx form under "Notice to Vendor" section.     |
| Synopsis text      | This should be a short description of 60 characters or less |
| (required)         | that will appear on the procurement portal. Example text:   |
|                    | Protective Order Notice for Consulting Services             |
| Additional Contact | Enter a description of vendor contact information, i.e.,    |
| Info               | who/where objection letters and/or questions related to the |
|                    | notice should be submitted. It will print on the RFx form   |
|                    | under "Additional Contact Info" section.                    |

3.) Add Attachments by clicking on the Add Attachment button.

| REX Informatio                | on Bidders       | items        | Notes  | and At | tachments     | Conditions |  |
|-------------------------------|------------------|--------------|--------|--------|---------------|------------|--|
| Notes                         |                  |              |        |        |               |            |  |
| Add J Clear                   |                  |              |        |        |               |            |  |
| Assigned To                   | Category         |              |        |        | Text F        | Preview    |  |
|                               | <u> </u>         |              |        |        |               |            |  |
|                               |                  |              |        |        |               |            |  |
|                               |                  |              |        |        |               |            |  |
| Attachments                   | _                |              |        |        |               |            |  |
| Attachments<br>Add Attachment | Edit Description | Versioning a | Delete | Create | Qualification | Profile    |  |

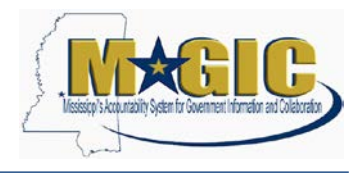

4.) In order to have the document visible to the vendor(s), uncheck the box that indicates Visible internally only

| Add Attachment                              |                                                                                |
|---------------------------------------------|--------------------------------------------------------------------------------|
| Here you can upload an attachment.<br>File: | You have to assign it to either the document general data or to an item Browse |
| Description:<br>Assign To: *                | General Data                                                                   |
| Visible Internally only:                    | Keep this attachment internal                                                  |
|                                             | OK Cancel                                                                      |

Attachments can be in any file extension. However, the best practice is to use a common file extension such as pdf or doc, because the vendors receiving notice may not have the appropriate software for viewing.

#### Step 5: RFx Approval

There is a single level of agency manager approval available on the RFx. If the agency does not have the approval level set, the document will "System Approve". However, if additional approvals are required, this can be done using the ADHOC Approver functionality.

Note: All approvals must be applied to the RFx prior to RFx Start Date/Time.

1.) To add an ADHOC approver, click the Approval tab.

|  | RFx Information | Bidders | Items | Notes and Attachments | Conditions | Weights and Scores | Approval | Tracking |
|--|-----------------|---------|-------|-----------------------|------------|--------------------|----------|----------|
|--|-----------------|---------|-------|-----------------------|------------|--------------------|----------|----------|

#### 2.) Select Add Approver

| dd Approver | Remove Approver    |                         |                         |           |             |
|-------------|--------------------|-------------------------|-------------------------|-----------|-------------|
| sequence.   | Process Step       | Status                  | Processor Determination | Processor | Received Or |
| * 001       | Automatic Approvai | Open (No Decision Made) | SYSTEM                  | System    |             |
|             |                    |                         |                         |           |             |

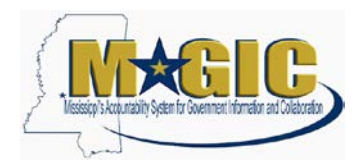

3.) Enter the **Approver ID** or search by clicking the **search** icon.

| Add Approver      |           |
|-------------------|-----------|
| Approver ID:      |           |
| Name:             |           |
| Department:       |           |
| Building:         |           |
| Telephone Number: |           |
| E-Mail Address:   |           |
|                   |           |
|                   | OK Cancel |

4.) A list of users from that agency's Purchasing Group will be displayed. Click on the desired user by highlighting the line and select the **OK** button.

| Identification Number of Agent / Reviewer (PD-Org. ID): / | All Values 📃 본               |
|-----------------------------------------------------------|------------------------------|
| Show Filter Criteria                                      | Personal Value List Settings |
| User Name 🚊 Last name                                     | First name                   |
| Not shown for security purposes.                          | e<br>                        |
|                                                           | OK Cancel                    |

Once the buyer has selected the individual from their Purchasing Group as an ADHOC Approver, the approver will proceed to the Universal Worklist and click on the work item. The document will open and once the document has been reviewed, the appropriate decision can be made, "Approve" or "Reject".

| eader Approva  | il Status        |                        |                         |                         |            |   |
|----------------|------------------|------------------------|-------------------------|-------------------------|------------|---|
| Add Approver 🖌 | Remove Approver  |                        |                         |                         |            |   |
| Sequence       | Process Step     | Level Status           | Status                  | Processor Determination | Processor  | 3 |
| • 001          | SRM RFx Approval | Valid (Can be Started) | Open (No Decision Made) | ADHOC                   | First Last |   |
|                |                  |                        |                         |                         |            |   |
|                |                  |                        |                         |                         |            |   |
|                |                  |                        |                         |                         |            |   |
|                |                  |                        |                         |                         |            |   |

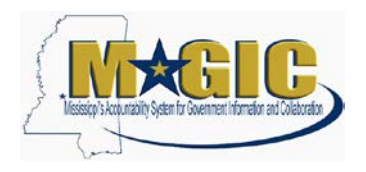

- 5.) Publish the RFx by clicking on button after you have confirmed that the notice has all the relevant information populated and attached. The publish button is only visible in "Edit" mode
- 6.) Once published, the RFx will display within the ADHOC approvers Universal Worklist.

| new        | Universal Worklist                            | Identity Management     |                                                                                                    |                                                                                                    |                                                                                                    |      |           |   |          |
|------------|-----------------------------------------------|-------------------------|----------------------------------------------------------------------------------------------------|----------------------------------------------------------------------------------------------------|----------------------------------------------------------------------------------------------------|------|-----------|---|----------|
| me >       | <ul> <li>Universal Workdult &gt; U</li> </ul> | niversal Worklast       |                                                                                                    |                                                                                                    |                                                                                                    |      |           |   |          |
| <b>1</b>   | The list of items shown her                   | e could be outdated. W/ | alting for update                                                                                                    |                                                                                                    |                                                                                                    |      |           |   |          |
| 7          | Tasks (119/120)                               | Alerts Notifical        | Ions SAPoffice Mails                                                                                                    | Tracking                                                                                                    |                                                                                                    |      |           |   |          |
| Sh         | IOW New and In Progres                        | Tasks (1197120)         | Select a Subview                                                                                                    | · All                                                                                                    | Ŧ                                                                                                    |      |           |   |          |
|            |                                               |                         | the second second | And a second second sec | Concernant of the second second second second second second second second second second second second second se |      |           |   |          |
| <b>F</b> 4 | Ruhiart                                       |                         |                                                                                                    |                                                                                                    | ä                                                                                                    | From | Sent Date | v | Priority |

Once the notice has been approved, it must display on the MS Procurement Opportunity Contract Search Portal on the Start Date and Time for a minimum of seven (7) days.

### **Step 6: Attaching Protective Order Documents to the Awarded Contract**

Once the contract has been awarded and the vendor requests a protective order, the agency must attach the petition seeking the protective order in chancery court document to the awarded contract for Transparency visibility.

| ▼ Attactments                                                                  |                     |                           |         |           |                         |  |  |  |
|--------------------------------------------------------------------------------|---------------------|---------------------------|---------|-----------|-------------------------|--|--|--|
| Add Attachment Edit Description Versioning Delete Create Qualification Profile |                     |                           |         |           |                         |  |  |  |
| Assigned To                                                                    | Category            | Description               | Version | Processor | Visible Internally only |  |  |  |
| Document Header                                                                | Standard Attachment | Protective Order Petition | 1       |           |                         |  |  |  |

If the protective order request is granted by the chancery court, the agency should perform an external modification to the contract and attach a copy of the protective order as an external attachment for Transparency.

| ▼ Altachments             |                                 |                              |         |           |                         |  |  |
|---------------------------|---------------------------------|------------------------------|---------|-----------|-------------------------|--|--|
| Add Attachment   Edit Des | scription Versioning 🖌 Delete 🛛 | Oreate Qualification Profile |         |           |                         |  |  |
| Assigned To               | Category                        | Description                  | Version | Processor | Visible Internally only |  |  |
| Document Header           | Standard Attachment             | Protective Order Granted     | 11      |           |                         |  |  |

If the Protective Order Request is denied, the agency must attach an unreacted copy of the contract for Transparency purposes.